# **GTS Workshop Registration Instructions**

Anyone planning on attending a workshop must register for their preferred session through WebEx. Registration can be completed using the following steps:

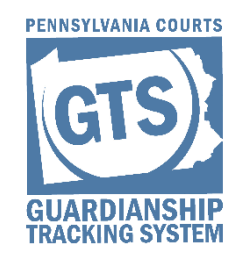

# Step 1

#### Go to our WebEx website

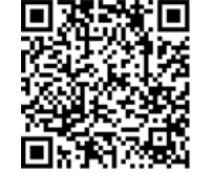

## Complete one of the following:

- Scan the QR code with your mobile device and proceed to Step 3.
- Navigate to WebEx (https://pacourts.webex.com) and continue to Step 2.

# Step 2

#### Access the WebEx Training Page

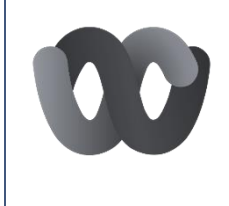

On this webpage, click on the three horizontal lines — appearing to the left and select WebEx Training from the menu. <u>Note:</u> The WebEx Training page may try to open in a new browser page or tab. If you have popup blockers enabled, the page may not open. You may need to disable popup blockers, or authorize one-time access if prompted, and then try opening the page again.

# Step 3

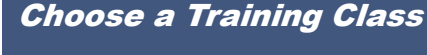

A full list of training classes offered by the AOPC displays on the WebEx Training page – Look for classes with a topic name starting with the acronym **GTS**. If needed, hover your mouse pointer over any of these topic names to see the full name of the class. Click on the *Register* link for the preferred training class.

## Step 4

| -8 |   |  |
|----|---|--|
|    | — |  |
|    | _ |  |
|    |   |  |

#### **Complete the Registration Form**

Complete the registration page. All fields are required. Please provide as much registration information as possible. If there are items that do not apply to the person registering, enter NONE in the field.

# <u>Step</u> 5

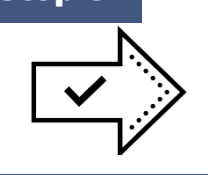

## **Complete Your Registration**

Click the **Register** button at the bottom of the screen. You will receive a confirmation e-mail, and a reminder e-mail will be sent a few days prior to training.

You will receive instructions for logging into the online classroom and any applicable training documents will be e-mailed to you prior to your scheduled session.

Cancellations: If you register for a class and later decide not to attend, instructions for cancelling a registration are included in the confirmation and reminder emails.

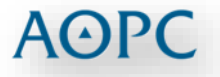